## Kurs beantragen

| KURSBEREICHE - LEEREN KURS BEANTRAGEN                                   | Beantragung                                                                                                    |  |
|-------------------------------------------------------------------------|----------------------------------------------------------------------------------------------------|--|
| John Doe                                                                | Voliständiger Kursname <ul> <li>InrName - LV-Bezeichnung</li> <li>Kurzer Kursname</li> <li>MadR-Test</li> </ul> Kursbereich <ul> <li>Sonstiges</li> <li>Ausbildung / Berufspädagogik / Facheinschlägige Studien ergänzende Studien (FESE)</li> <li>Ausbildung / Berufspädagogik / Information und Kommunikation (IK)</li> <li>Ausbildung / Berufspädagogik / Information und Kommunikation (IK) / Madritsch - Kurs</li> <li>Ausbildung / Berufspädagogik / Online-Vorlesungen (oVL - studiengangübergreifend)</li> <li>Ausbildung / Freizeitpädagogik / FP 2016</li> <li>Ausbildung / Freizeitpädagogik / FP 2017</li> <li>Ausbildung / Freizeitpädagogik / IPP 2018</li> </ul> |  |
| Klicken Sie im Kopfbereich den<br>Menüpunkt<br>"Leeren Kurs beantragen" | <ol> <li>Verwenden Sie beim Kursnamen immer zuerst Ihren Familiennamen gefolgt<br/>von einem Bindestrich und der LV Bezeichnung (kurz halten)</li> <li>Die Kurzversion den Kursnamens können Sie selbst gestalten – dieser<br/>erscheint in der Menüzeile zur Navigation</li> <li>Wählen Sie dann den Kursbereich, wo Ihr Kurs angelegt werden soll</li> </ol>                                                                                                    |  |

| <ul> <li>Begründung des Kursantrags</li> </ul>                                                                                                    | Ihr Kursantrag wurde gespeichert. In Kürze erhalten Sie per<br>E Mail eine Mitteilung mit einer Entscheidung                                                                                                    |
|----------------------------------------------------------------------------------------------------|----------------------------------------------------------------------------------------------------|
| Informationen für die<br>Administrator/innen, um diese<br>Kursanfrage zu prüfen                                                                                                    | Weiter                                                                                                    |
|                                                                                                    | Der Moodle-Administrator kontrolliert die Angaben<br>und bestätigt Ihren Kursantrag.<br>Kursname Vollständiger Antrag<br>Kursname Von Beschreibung Kursbereich Antragsbegründung Aktion<br>MadR-Test IhrName - LV- John Sonstiges Lorem ipsum Bestätigen |
| <ol> <li>Kurs beantragen Abbrechen</li> <li>Eine Begründung des Kursantrags ist an der PHT nicht<br/>notwendig – allerdings ist die Eingabe von zumindest<br/>einem Zeichen verpflichtend.</li> <li>Bestätigen Sie anschließend mit "Kurs beantragen.</li> </ol> | Sie werden automatisch als Lehrender im<br>beantragten Kurs eingeschrieben und erhalten ein<br>Mail mit der Bestätigung.<br>Der Kurs erscheint daraufhin auch im Dashboard<br>unter Ihren Kursen und Sie können beginnen,<br>diesen zu füllen.           |